## Elsevier SDOL 全文期刊数据库

1、使用非校园 IP 地址打开浏览器,输入 <u>https://www.sciencedirect.com</u>。点开右上角图标, 选择 sign in, other institution,进入身份联盟选择页面。

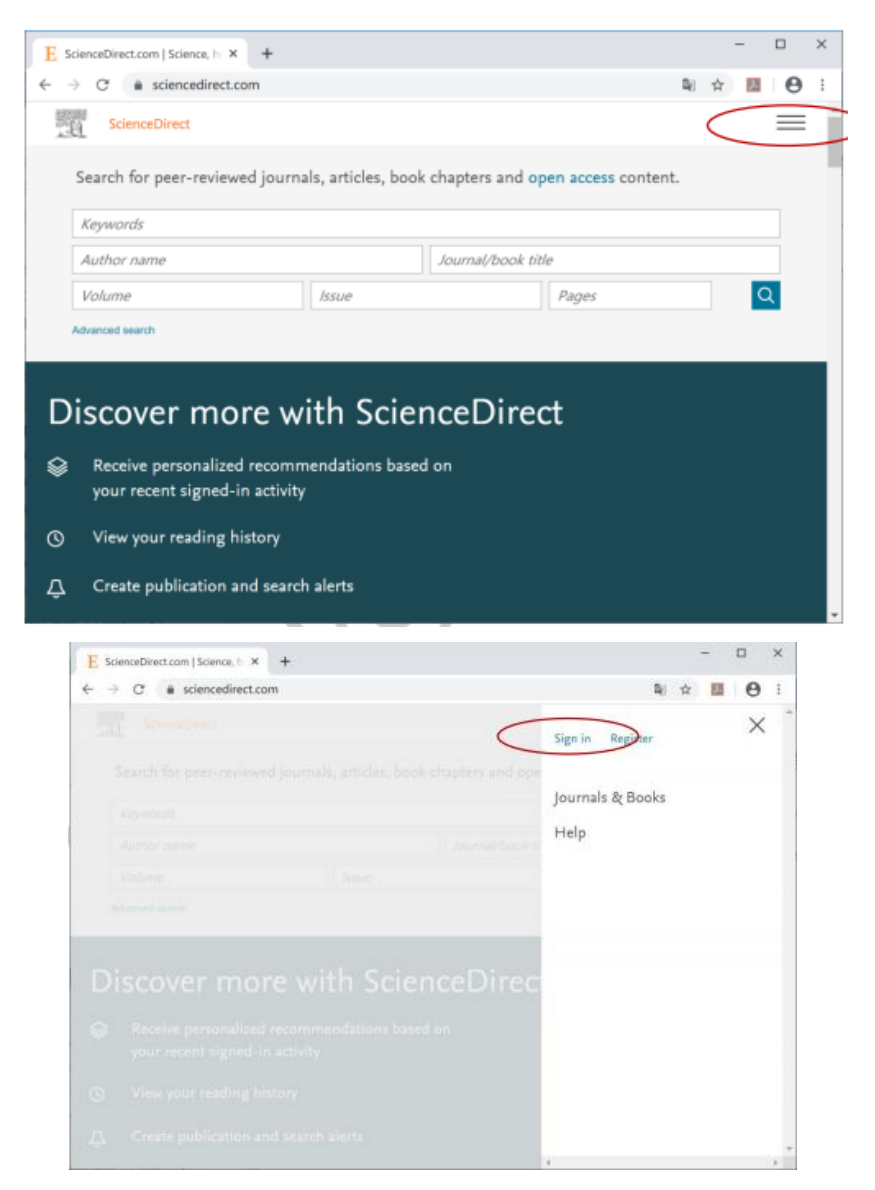

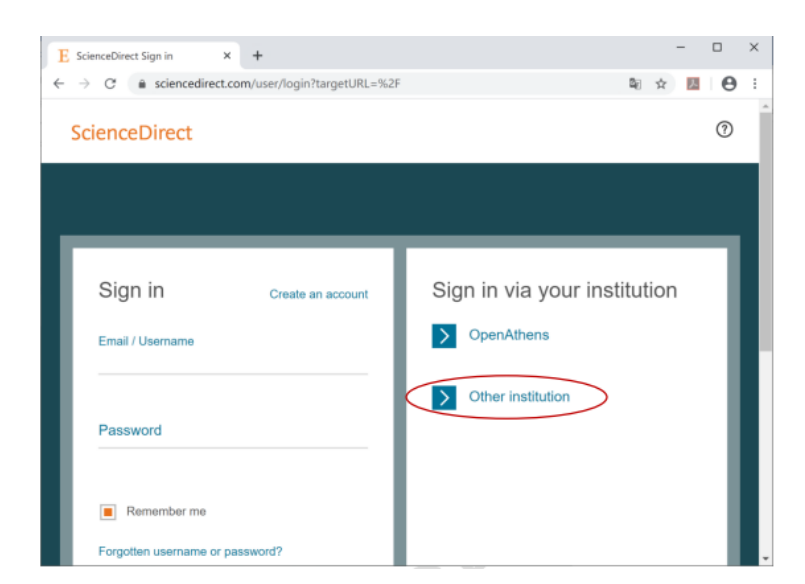

2、在"Search for your institution and click the name to login"输入学校英文名称,或 者在"Select your region or group"选择 China CERNET Federation(CARSI)。

| E Scier                                                                                                    |                                                                                                    |                                                                                               |             |                    | -           |         | × |
|----------------------------------------------------------------------------------------------------|----------------------------------------------------------------------------------------------------|-----------------------------------------------------------------------------------------------|-------------|--------------------|-------------|---------|---|
| $\leftarrow \rightarrow$                                                                                                  | Ipanese Research and Education (GakuNin)                                                                                                    | argetURL=%2F                                                                                  | <b>B</b> /1 | $\dot{\mathbf{x}}$ | 人           | 0       |   |
| 502300                                                                                                    | anish Universities and Higher Education (WAYF)                                                                                                    |                                                                                               | -0          |                    | -           | _       |   |
| 1961                                                                                                    | ench universities and grandes ecoles (KENATEK)                                                                                                    |                                                                                               |             |                    |             | =       |   |
| 5                                                                                                    | vedish Academic identity (SWAMID)                                                                                                    |                                                                                               |             |                    |             |         |   |
| YC                                                                                                    | ustralian Access rederation (AAF)                                                                                                    | credentials. Learn more                                                                       |             |                    |             |         |   |
| Wa                                                                                                    | Durn Amcan identity rederation (SAFINE)                                                                                                    | inceDirect from this computer.                                                                |             |                    |             |         |   |
|                                                                                                    | bina CERNET Federation (CARSI)                                                                                                    |                                                                                               |             |                    |             |         |   |
| F                                                                                                    | innich Identity Earlaration - HAKA                                                                                                    |                                                                                               |             |                    |             |         |   |
| 0                                                                                                    | AFe Federated Academic Community - Brazil                                                                                                    |                                                                                               |             |                    |             |         |   |
| - F                                                                                                    | KB Fount                                                                                                    |                                                                                               |             |                    |             |         |   |
|                                                                                                    | Iniversity of North Carolina (LINC) System                                                                                                    |                                                                                               |             |                    |             |         |   |
| Č                                                                                                    | zech Academic Identify Federation (edulD cz)                                                                                                    |                                                                                               |             |                    |             |         |   |
|                                                                                                    | ORISS AAI Federation (Slovenia)                                                                                                    | - from the results below to login.                                                            |             |                    |             |         |   |
| 0                                                                                                    | OFRe - Comunidad Federada REL *                                                                                                    | + nom me results below to login.                                                              |             |                    |             |         |   |
| Plea                                                                                                    | se choose one of the institutions listed below:                                                                                                    |                                                                                               |             |                    |             |         |   |
| If yo                                                                                                    | ur institution is not listed, it is not enabled for this type of log                                                                                                    | gin.                                                                                          |             |                    |             |         |   |
| CO                                                                                                    | Re - Comunidad Federada REUNA (Chile)                                                                                                    |                                                                                               |             |                    |             |         |   |
| •                                                                                                    | Inversided Del Bio-Bio                                                                                                    |                                                                                               |             |                    |             |         |   |
| •                                                                                                    |                                                                                                    |                                                                                               |             |                    |             |         |   |
|                                                                                                    |                                                                                                    |                                                                                               |             |                    |             |         |   |
| •<br>Science Dire                                                                                                    | st X +                                                                                                    |                                                                                               |             |                    | -           | -       |   |
| Science Dire                                                                                                    | xt × +<br>e sciencedirect.com/customer/institutionchu                                                                                                    | oice?taroetURL=%2F                                                                            |             | De la              | -<br>-      | -<br>2  |   |
| Science Dire                                                                                                    | ect × +<br>ect isciencedirect.com/customer/institutionchd                                                                                                    | oice?targetURL=%2F                                                                            |             | ≊j                 | -<br>☆      | -<br>۲  | • |
| Science Dire<br>→ C<br>L<br>Sci                                                                                           | ect × +<br>e sciencedirect.com/customer/institutioncho<br>enceDirect                                                                                                    | oice?targetURL=%2F                                                                            |             | <b>₽</b> 7         | -<br>\$     | -<br>74 | • |
| Science Dire<br>→ C<br>Sci                                                                                                | ect × +<br>e sciencedirect.com/customer/institutionche<br>enceDirect                                                                                                    | bice?targetURL=%2F                                                                            |             | ≊ <sub>€</sub>     | -<br>☆      | 2       | • |
| Science Dire<br>→ C<br>Sci<br>Login                                                                                       | ect × +<br>a sciencedirect.com/customer/institutionche<br>ienceDirect<br>via your institution                                                                                                    | pice?targetURL=%2F                                                                            |             | B <sub>ℓ</sub>     | ±<br>-      | -<br>2  | • |
| Science Dire                                                                                                    | ect × +  a sciencedirect.com/customer/institutionche ienceDirect via your institution be able to login to ScienceDirect using your institution member your cloid preference the next time you acce                                                                                                    | bice?targetURL=%2F<br>s login credentials. Learn more<br>ss ScienceDirect from this computer. |             | <b>¤</b> ∂         | Ŷ           | -<br>2  |   |
| Science Dire<br>C C<br>Sci<br>Login<br>You may<br>We will n                                                               | ect × +<br>a sciencedirect.com/customer/institutionche<br>ienceDirect<br>via your institution<br>be able to login to ScienceDirect using your institution<br>amember your login preference the next time you acce                                                                                                    | bice?targetURL=%2F<br>s login credentials. Learn more<br>ss ScienceDirect from this computer. |             | Q.)                | -<br>\$\phi | -       | • |
| Science Dire<br>→ C<br>Sci<br>Login<br>You may<br>We will n                                                               | ect × +  a sciencedirect.com/customer/institutionche ienceDirect via your institution be able to login to ScienceDirect using your institution member your login preference the next time you acce                                                                                                    | bice?targetURL=%2F<br>s login credentials. Learn more<br>ss ScienceDirect from this computer. |             | ₿į                 | <u>-</u>    | 2       | • |
| Science Dire<br>→ C<br>Sci<br>Login<br>You may<br>We will n                                                               | ect × +  sciencedirect.com/customer/institutionche lenceDirect  via your institution be able to login to ScienceDirect using your institution smember your login preference the next time you acce                                                                                                    | bice?targetURL=%2F<br>s login credentials. Learn more<br>ss ScienceDirect from this computer. |             | Q <sub>2</sub>     | ÷           | -       | • |
| Science Dire<br>→ C<br>Sci<br>Login<br>You may<br>We will n                                                               | ect × +  • sciencedirect.com/customer/institutionche  ienceDirect  via your institution  be able to login to ScienceDirect using your institution emember your login preference the next time you acce  profilements boin                                                                                                    | bice?targetURL=%2F<br>s login credentials. Learn more<br>ss ScienceDirect from this computer. |             | R <sub>d</sub>     | -<br>\$     | -       | • |
| Science Dir<br>C<br>C<br>Sci<br>Login<br>You may<br>We will n<br>Ope                                                      | ect × +  sciencedirect.com/customer/institutionche ienceDirect  via your institution be able to login to ScienceDirect using your institution emember your login preference the next time you acce inAthens login                                                                                                    | bice?targetURL=%2F<br>s login credentials. Learn more<br>ss ScienceDirect from this computer. |             | ₿į                 | -<br>\$     | -       | • |
| Science Dire<br>C C<br>Sci<br>Login<br>You may<br>We will n<br>Ope<br>Searcl                                              | ect × +  • sciencedirect.com/customer/institutionche ienceDirect via your institution be able to login to ScienceDirect using your institution emember your login preference the next time you acce inAthens login for your institution and click the name to login.                                                                                                    | bice?targetURL=%2F<br>s login credentials. Learn more<br>ss ScienceDirect from this computer. |             | B <sub>2</sub>     | <b>☆</b>    | -       | • |
| Science Dir.                                                                                                    | ect × +  sciencedirect.com/customer/institutionche enceDirect via your institution be able to login to ScienceDirect using your institution emember your login preference the next time you acce inAthens login for your institution and click the name to login.                                                                                                    | bice?targetURL=%2F<br>s login credentials. Learn more<br>ss ScienceDirect from this computer. |             | B <sub>2</sub>     | ÷.          | 2       | • |
| Science Din                                                                                                    | ect × +  sciencedirect.com/customer/institutionche ienceDirect via your institution member your login preference the next time you acce inAthens login for your institution and click the name to login.                                                                                                    | bice?targetURL=%2F<br>s login credentials. Learn more<br>ss ScienceDirect from this computer. |             | B <sub>2</sub>     | <b>☆</b>    | -       |   |
| Science Din<br>→ C<br>Sci<br>Login<br>You may<br>We will n<br>Ope<br>Search<br>Or china                                   | ect × +  a sciencedirect.com/customer/institutionche enceDirect via your institution be able to login to ScienceDirect using your institution emember your login preference the next time you acce inAthens login for your institution and click the name to login. ose your institution's region or group and click the CERNET Federation (CARSI) ▼                                                                                                    | Dice?targetURL=%2F<br>s login credentials. Learn more<br>ss ScienceDirect from this computer. |             | Ē <sub>€</sub> ]   | ά           | -<br>2  |   |
| Science Din<br>→ C<br>Sci<br>Login<br>You may<br>We will n<br>Ope<br>Search<br>China<br>Please c                          | ect × +   e sciencedirect.com/customer/institutionche enceDirect  via your institution be able to login to ScienceDirect using your institution emember your login preference the next time you acce inAthens login  for your institution and click the name to login.  ose your institution's region or group and click the CERNET Federation (CARSI)   hoose one of the institutions listed below:                                                                                                    | Dice?targetURL=%2F<br>s login credentials. Learn more<br>ss ScienceDirect from this computer. |             | B <sub>[</sub> ]   | -<br>\$     | -       |   |
| Science Din<br>→ C<br>Sci<br>Login<br>You may<br>We will n<br>Ope<br>Search<br>China<br>Please c<br>If your in            | ect × +  a sciencedirect.com/customer/institutionche enceDirect via your institution be able to login to ScienceDirect using your institution enember your login preference the next time you acce mAthens login a for your institution and click the name to login. ose your institution's region or group and click the CERNET Federation (CARSI)  hoose one of the institutions listed below: stitution is not listed, it is not enabled for this type of log                                                                | Dice?targetURL=%2F s login credentials. Learn more ss ScienceDirect from this computer.       |             | Bel                | -<br>\$     |         | • |
| Science Din<br>→ C<br>Sci<br>Login<br>You may<br>We will n<br>Ope<br>Search<br>China<br>Please o<br>If your in<br>China C | ect × +<br>a sciencedirect.com/customer/institutioncher<br>ienceDirect<br>via your institution<br>be able to login to ScienceDirect using your institution<br>member your login preference the next time you acce<br>anAthens login<br>a for your institution and click the name to login.<br>ose your institution's region or group and click the<br>CERNET Federation (CARSI) •<br>hoose one of the institutions listed below:<br>stitution is not listed, it is not enabled for this type of log<br>ERNET Federation (CARSI) | Dice?targetURL=%2F<br>s login credentials. Learn more<br>ss ScienceDirect from this computer. |             | Rej                | ÷.          |         | • |

3、 选择身份所在学校 "Chang'an University"

## 4、 进入长安大学统一认证登录界面,输入用户名和密码。登陆成功后,显示可访 问资源页面。

|         | ienceDirect.com   Science, h × +                                                                  |                                            |                    |               |        | -  |   | 0 | × |
|---------|---------------------------------------------------------------------------------------------------|--------------------------------------------|--------------------|---------------|--------|----|---|---|---|
| ← →     | × ③ sciencedirect.com                                                                             |                                            |                    |               | ₿jj    | \$ | Х | Θ | 1 |
| S.      | ScienceDirect                                                                                     |                                            |                    |               |        |    |   | = | Î |
| 3       | Search for peer-reviewed jo                                                                       | urnals, articles, bo                       | ook chapters and o | pen access co | ntent. |    |   |   | 1 |
|         | Keywords                                                                                          |                                            |                    |               |        |    |   |   |   |
|         | Author name                                                                                       |                                            | Journal/book ti    | itle          |        |    |   |   |   |
|         | Volume                                                                                            | Issue                                      |                    | Pages         |        |    | 0 |   |   |
|         | internet accessity                                                                                |                                            |                    |               |        |    |   |   |   |
|         | wanced search                                                                                     |                                            |                    |               |        |    |   |   |   |
| Di<br>⊛ | SCOVER MORE<br>Receive personalized reco<br>your recent signed-in act                             | with Scie                                  | enceDire           | ct            |        |    |   |   |   |
| D<br>©  | SCOVER MORE<br>Receive personalized reco<br>your recent signed-in act<br>View your reading histor | with Scie<br>ommendations ba<br>ivity<br>y | enceDire<br>sed on | ct            |        |    |   |   |   |